## Registrering af indenpastoratsflytning (IPF)

## Sådan registrerer du en indenpastoratsflytning:

Log ind i PERSON i det sogn, hvor indenpastoratsflytteren skal have registreret sin valgret.

- Vælg "Indberet > SBL > Indenpastoratsflytning
- Indtast indenpastoratsflytterens CPR-nummer, klik 'OK'

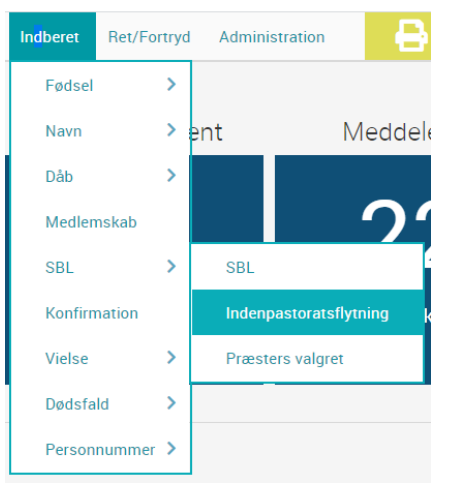

Du ser nu siden "Indenpastoratsflytning - Indberet".

- 'Startdato' er automatisk udfyldt med dags dato, og kan ikke rettes
- 'Slutdato' er tomt, da du er ved at oprette en IPF.
- Valgsogn' er automatisk udfyldt med det indloggede sogns navn og kan ikke rettes.
- 'Myndighed' er automatisk udfyldt med det indloggede sogns navn og kan ikke rettes.
- Klik på 'GEM'

 Resen Sogn, Skive Kommune (8573)

 Startdato

 24.05.2020

 Slutdato

 Valgsogn

 Humlum Sogn, Struer Kommune (8854)

 Myndighed

Herefter får du vist denne kvittering:

| Indenpastoratsflytning Indberet                |  |
|------------------------------------------------|--|
| ✓ INDENPASTORATSFLYTNING INDBERET ER AJOURFØRT |  |

Indenpastoratsflytning - Indberet

010177-1552 | Kasper Nygaard | • 43 år | Medlem

## Hvis du skal registrere ophør af IPF:

 $\label{eq:selection} Hv is \ du \ skal \ ophøre \ en \ IPF-aftale, \ vælger \ du \ "Indberet > SBL > Indenpastoratsflytning", \ udfylder \ feltet \ "Slutdato" \ og \ klikker \ på \ GEM-knappen.$